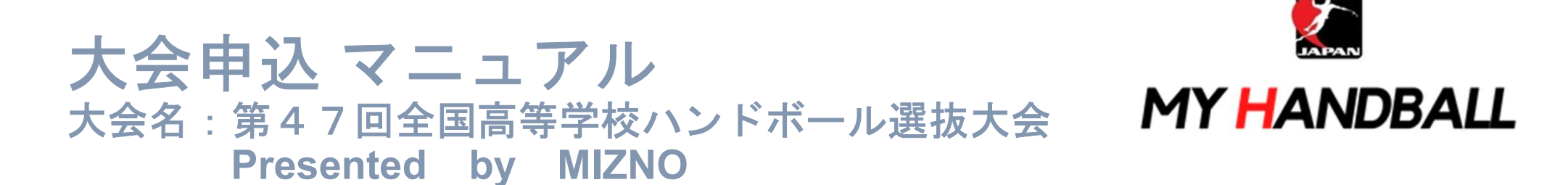

2024年1月作成

# 申込の流れ

- 1. マイハンドボールにログイン・大会ページを開く
- 2. チーム申込
- 3. 参加メンバーの申請
- 4. 補足情報(背番号)の登録
- 5. 完了確認/申込書送付

※申し込みはチーム管理者の方が行います(メンバー個人による申し込みは不要です)

マイハンドボールにログイン・大会ページを開く

マイハンドボール(<u>https://handball.sportscom.jp/</u>)にアクセスし、

### 右上のログインボタンからログインする。

MY HANDBALL

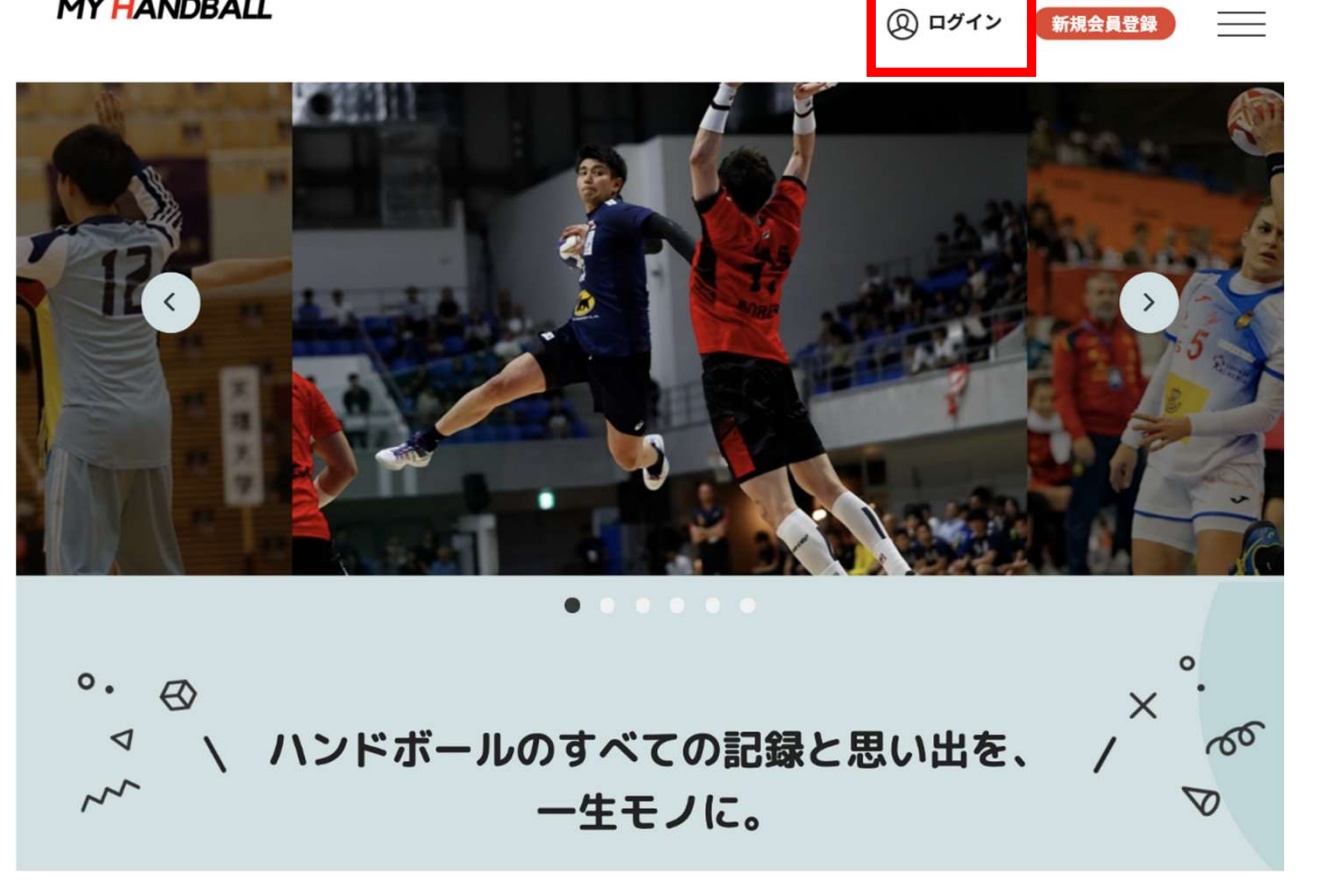

マイハンドボールにログイン・大会ページを開く

マイハンドボールのトップ画面にある「新着イベント」または「イベントをもっと見る」で、 『第47回全国高等学校ハンドボール選抜大会 Presented by MIZNO』を探し イベント詳細ページを開く

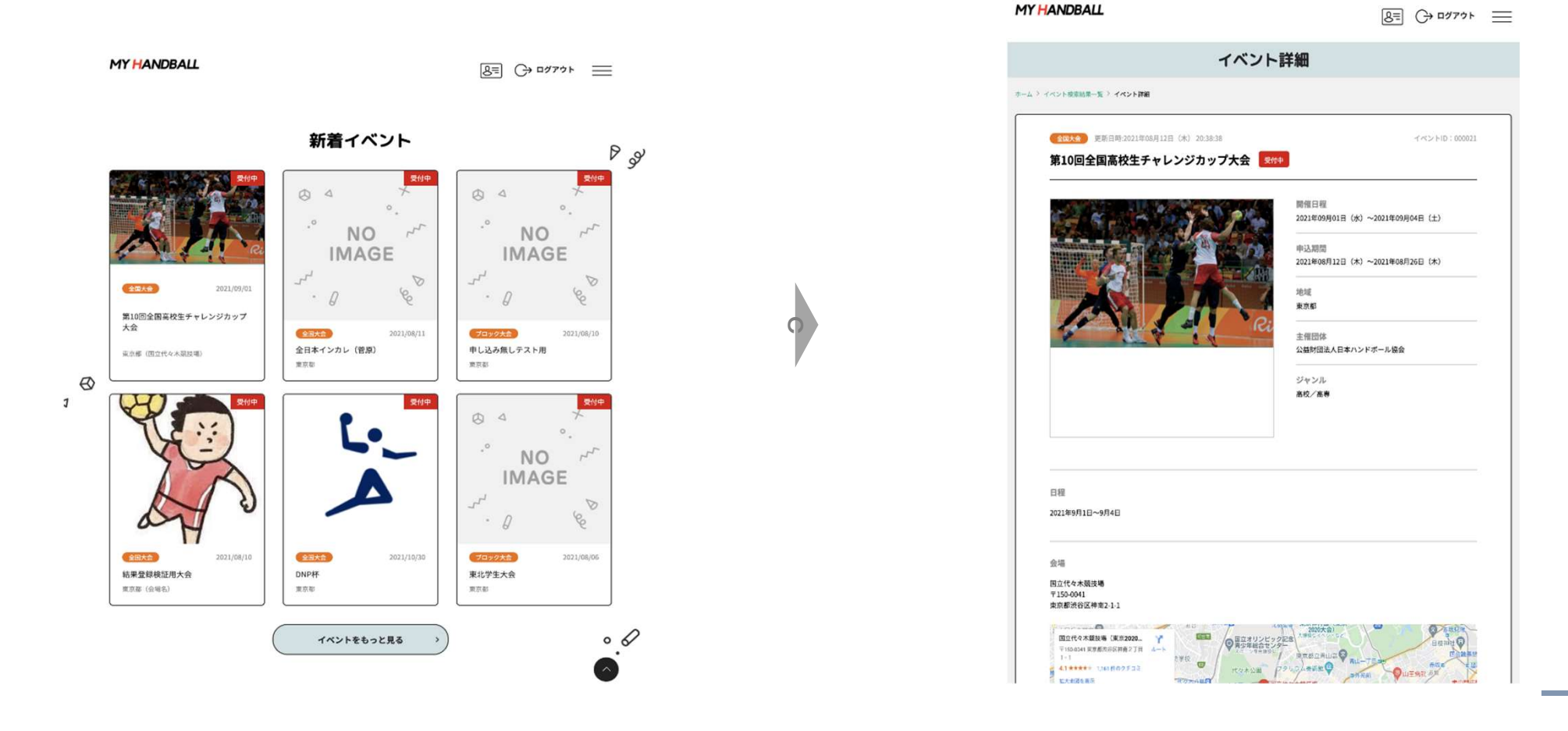

# 申込の流れ

## 1. マイハンドボールにログイン・大会ページを開く

- 2. チーム申し込み
- 3. 参加メンバーの申請
- 4. 補足情報(背番号)の申請
- 5. 完了確認/申込書送付

チーム申し込み

#### イベント詳細ページの黄色いバーから申し込みます。

| 「個人で申し込み」は審判のみご利用ください。<br>参加選手、役員の申請は下部の「参加メンバー申し込み」からご利用ください。                                                                                                    |                |
|----------------------------------------------------------------------------------------------------|----------------|
| ぷ <sup>ら</sup> 個人で申し込み                                                                                                    |                |
| お支払いできるプログラムはありません。                                                                                                    | ここは通常は表示されません。 |
| <i>梁</i> 船 チーム申し込み                                                                                                    |                |
| お支払いする費用を選択してください。<br>=イベントの主知四株に未所属の場合、中し込みは出来ません。<br>=以下の意識の株に開発システム利用用がかかります。                                                                                    | この2つを使います。     |
| 対象年代:大学生 2021山梨インカレ 参加チーム申込                                                                                                    | ・チーム申し込み       |
| ※第 参加メンバー申し込み                                                                                                    | ・参加メンバー申し込み    |
| 生下記費用は会員1人あたりの価格となります。存加人数により下記金額のほかに費用が発生する場合があります。<br>出版期に期しては、中込両部に資料していただら、存加人数が決定した段階で、再改計算されます。<br>生イベントの主報四時に未完整の場合、中し込みは出定ません。<br>生以下の金額の他に別差システム利用料がかかります。 |                |
| 対象年代:大学生 2021山梨インカレ 参加者申込                                                                                                    |                |
|                                                                                                    |                |

#### まずは、チーム申し込みから。黄色いボタンを開き、エントリーしたい部門の「申し込む」を押す。 ※大会によっては男女の部門を分けている場合があります。

| 「個人で申し込み」は審判のみご利用ください。<br>参加選手、役員の申請は下部の「参加メンバー申し込み」からご利用ください。                                                                                                    | ※ ログインしていないと「ログインし<br>確認」ボタンが表示されます。                                                                                                    |
|----------------------------------------------------------------------------------------------------|----------------------------------------------------------------------------------------------------|
| 🖇 個人で申し込み                                                                                                    | 溶剤 チーム申し込み                                                                                                    |
| お支払いできるプログラムはありません。                                                                                                    | お支払いする費用を選択してください。<br>#イベントの主集団体に未用集の場合、申し込みは出来ません。<br>#以下の金集の他に別途システム利用料がかかります。                                                                                  |
| 🦛 チーム申し込み                                                                                                    | 対象年代:大学生 2021山梨インカレ参加チーム申込 ヘ                                                                                                    |
| お支払いする費用を選択してください。<br>=イベントの主報団株に未用減の場合、中に込みは出来ません。<br>=X下の全種の株に別会システム利用利がかかります。                                                                                    | 2021山梨インカレ参加チーム申込(男子) - 中し込む                                                                                                    |
| 対象年代:大学生 2021山梨インカレ 参加チーム申込                                                                                                    | 2021山梨インカレ参加チーム申込(女子) 円 申し込む                                                                                                    |
| 一部、参加メンバー申し込み                                                                                                    | ※務 参加メンバー申し込み                                                                                                    |
| 生下記費用は会員3人あたりの価格となります。参加人数により下記会類の延びに費用が発生する場合があります。<br>生動数に用しては、中込用面に選邦していただき、参加人数が決定した原始で、再度計算されます。<br>生イベントの主動団体に本所属の場合、中し込みは出来ません。<br>生気下の会類の他に別途システム利用料がかかります。 | 金下記費用は会員1人あたりの価格となります。参加人数により下記金額のほかに費用が発生する場合があります。<br>※総額に関しては、中込面に選邦していたださ、参加人数が決定した設格で、再度計算されます。<br>年イベントウェ銀四体に未用成の場合、申し込みは集ません。<br>※以下の金額の他に別途システム利用料がかかります。 |
| 対象年代:大学生 2021山梨インカレ 参加者申込                                                                                                    | 対象年代:大学生 2021山梨インカレ参加者申込 🗸                                                                                                    |
|                                                                                                    |                                                                                                    |

チーム申し込み

#### 複数チームを管理している場合は、チームー覧が表示されるので、申込みを行うチームを選ぶ

| 1                                | ⊦ ≡ | <u> ৪</u> = ⊖ ¤१७४% |                    | )BALL                                                           |
|----------------------------------|-----|---------------------|--------------------|-----------------------------------------------------------------|
|                                  |     |                     |                    | ン込みチーム選択                                                        |
|                                  |     |                     | 手続きができます。          | 管理中のチーム一覧 管理をしているチームは以下の通りです。 「申し込み」ボタンより、指定したチーム経由でイベント参加申し込み: |
|                                  |     | できません。              | し込み」ボタンが押了         | イベントの主催団体に未所属の場合、または、既に申込済みの場合「申し<br>チームID<br>モーム名              |
| ワンタイム パスワート<br>認証が必要な場合は、<br>入力。 |     | 申し込み                | ₩/# <b>#</b><br>2名 | ノーム日<br>(フリガナ)<br>J-TESTHAND<br>テストTESTHAND<br>(テストテストハンド)      |
|                                  |     | 申し込み                | 11名                | H-kamil<br>テスト高校男子ハンド部<br>(ケンショウヨウ)                             |
|                                  |     | 申し込み                | 11名                | H-kami5<br>テスト高校女子ハンド部<br>(ケンショウヨウ)                             |
|                                  |     |                     |                    | 戻る                                                              |
|                                  |     |                     | · · · · · ·        | 戻る                                                              |

#### お支払い画面が表示されるので、内容を確認。 (記載の金額のほかに、総額の4.1%のシステム利用料が加算されます)

|                                               |                         |              | •                        | • 3                              | •        |
|-----------------------------------------------|-------------------------|--------------|--------------------------|----------------------------------|----------|
| テスト                                           |                         |              | お支払内容の 参加<br>確認 確認       | 規約の 3・同意 イベント 書の                 | 完了       |
|                                               | •                       |              |                          | お支払い                             |          |
| 参加規約 お支払内容の 時期に同                              | の イベント費の                | 完了           | お支払い方法の選択                |                                  |          |
| 確認                                            | 2. 0X30V1               |              | 以下の内容をご確認いただき、お支払をお      | 願いします。                           |          |
|                                               |                         |              | お支払い内容                   |                                  |          |
| イベント費お支払い内容の確認                                |                         |              | チーム支払                    |                                  |          |
| イベント費のお支払い内容についてご確認をお解                        | いします。                   |              | テスト                      | イベント費                            | 18       |
| ※以下の金額の他に別途システム利用料がかかり                        | )ます。                    |              |                          | システム利用料                          | 17       |
| お支払い情報                                        |                         |              |                          | お支払い総額                           |          |
| 支払内容                                          | 2021山梨-1                | インカレ 参加チーム申込 | お支払い方法を選択してください。         |                                  |          |
| イベント費合計(チーム)                                  |                         |              | お支払い方法                   |                                  |          |
| イベント費総計                                       | マイハントホール                | での決済かない場合    | <ul> <li>● 無料</li> </ul> | 0円の場合は無料をチェ                      | ック       |
| 以下のイベントへのお支払いとなります。<br>お支払いをしていただくと、以下全てのイベント | _ は、0円と表                | 長示されます。      |                          | がある場合はクレジッ                       | トカー      |
| またイベントの規約がない場合、規約の確認画面                        | 噛 決済がある場合は              | 料金が表示されます    |                          | パ 650 切口16、 ノレンノ<br>ビーエンファトアでのやす | 5 ±1 1 \ |
| チームイベント費内訳                                    |                         |              | *お申込み後に、申込み完             | Lーエンベストア Cのおり                    | CTAC.    |
| 2021山梨インカレ 参加チーム申込(男子)                        |                         | 円の           | よろしければ「お申込み手続き完了」ボタ      | ンを押してください。                       |          |
| 複数の申し込みを行う場合は、申込み単位でおす                        | え払いをお願いします。まとめてお支払いはできま | せん。          |                          |                                  |          |
|                                               |                         |              |                          | お申込み手続き完了                        |          |
|                                               | て次へ(参加規約の確認・同意)         |              |                          | 戻る                               |          |
| 確認し                                           |                         |              |                          |                                  |          |

#### 画面上で申込完了の旨が表示され、完了連絡メールが届く。

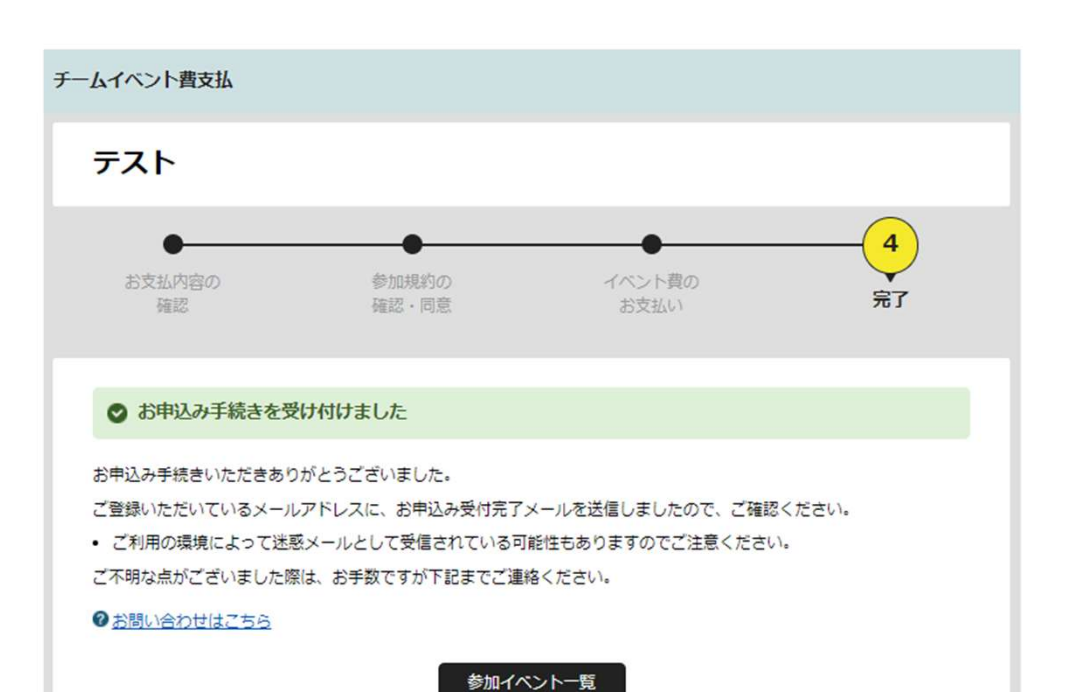

【マイハンドボール】お申し込みが完了しまし1

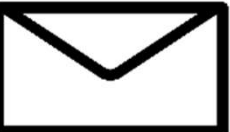

noreply-handball@mail.sportscom.dev

To 自分 ▼

半戸太郎 様

次のお申し込みが完了しました。 本お申し込みは、費用は発生しません。

お支払い内容:

・チーム支払 テスト 高松宮記念杯男子第64回・女子第57回令和元年度全日本学生ハンドボール選手権大会 2021山梨インカレ参加チーム申込 2021山梨インカレ参加チーム申込(男子) 0円 システム利用料0円

#### お支払い金額 0円

このメールに心当たりのない場合は、システム管理者までお問い合わせください。 ※このメールは自動的に送信されています。返信はできません。

### チーム申し込み済の確認

#### チーム情報管理>イベントタブを開く。 参加イベントー覧の「申込一覧」をクリック。

| 基本情報                                                                           | 参加者管理                                             |                           | 支払い管理        | 1                                        | *>1  |
|--------------------------------------------------------------------------------|---------------------------------------------------|---------------------------|--------------|------------------------------------------|------|
| 参加イベント一覧                                                                       |                                                   |                           |              |                                          |      |
| ジ加申し込みをしているイベントの一覧<br>9確終了したイベントは表示されません<br>E「メンバー申込」ポタンを押しても、<br>ジャンル<br>イベント | <ul> <li>(は以下の通りです)</li> <li>(中し込み状況によ</li> </ul> | 。っては追加の申し                 | 込みが出来ない場合があり | a to to to to to to to to to to to to to |      |
| 全国大会<br>令和3年度 第73回日本ハンドボール<br>選手権 (女子の歌)                                       | 2022/09/01~<br>2022/09/30                         | 2022/11/01~<br>2022/11/05 | メンバー申込       | 差加情報                                     | 申込一覧 |
| <b>全現大会</b><br>申込テスト用                                                          | 2022/05/01~<br>2022/09/29                         | 2022/10/01~<br>2022/10/08 | メンバー申込       | 注加情報                                     | 申込一覧 |
| その巻イベント<br>会和 3 年度第45回全国高等学校ハンド                                                | 2022/04/29~                                       | 2022/05/31~<br>2022/09/30 | メンバー申込       | 连加情報                                     | 申込一覧 |

戻る

### 申込済み状況が表示されます。

|                          | 参加申し込み一覧                                                                               |           |
|--------------------------|----------------------------------------------------------------------------------------|-----------|
| ントへの参加手続きを<br>ントの開催日前であれ | おこなった申し込み一覧は以下の通りです。<br>ば申し込みをキャンセルすることができます。                                          |           |
| 申込日<br>申込種類              | 申込内容                                                                                   |           |
| 参加メンバー申込                 | 第73回日本ハンドボール選手権参加者申込<br>対象年代:高校生、大学生、社会人<br>第73回日本ハンドボール選手権参加者申込<br>参加者11名分<br>決済方法:無料 | 申し込みキャンセル |
| 2022/09/16<br>チーム申込      | 第73回日本ハンドボール選手権参加チーム申込<br>対象年代:高校生、大学生、社会人<br>第73回日本ハンドボール選手権参加チーム申込<br>決済た法・毎期        | 申込済み      |

イベント種類によっては、 キャンセルできないものがあります。 チーム申し込み

## 以上で、チームとしての参加申込が完了です。 続いて、参加メンバーの申請へ進みます

# 申込の流れ

- 1. マイハンドボールにログイン・大会ページを開く
- 2. チーム申込
- 3. 参加メンバーの申請
- 4. 補足情報(背番号)の登録
- 5. 完了確認/申込書送付

#### 再び、参加する大会の「イベント詳細ページ」に行き、 今度は「参加者申込」の黄色いボタンを開いて、「申し込む」を押す

| MY HANDBALL                                                    | 8= C+ 8772+ ==                                                                                                    |                                                              |                                                                                                    |         |        |                 |
|----------------------------------------------------------------|----------------------------------------------------------------------------------------------------|--------------------------------------------------------------|----------------------------------------------------------------------------------------------------|---------|--------|-----------------|
| イベント詳                                                          | 細                                                                                                    |                                                              |                                                                                                    |         |        |                 |
| A-A-3 (AREA-R 3 (AREA-R)                                       |                                                                                                    | 一部船 チーム申                                                     | し込み                                                                                                    |         |        |                 |
| SERNET 22時10年3211年00月32日(4) 201838     第10回会国高校生チャレンジカップ大会 988 | -4 -45-190002                                                                                                    | お支払いする費用を                                                    | と選択してください。                                                                                                    |         |        |                 |
|                                                                | วสองค<br>พ.ศ.<br>พ.ศ.<br>ความมาย<br>ความมาย<br>สามมาย<br>สามกาย<br>สามกาย<br>สามกาย<br>สามกาย<br>สามก | #イベントの主張的なにま<br>#以下の金額の他に別違う<br>対象年代:大学                      | # <b>M属の</b> NG、甲し込みは出来ません。<br>システム利用料がかります。<br>学生 2021山梨インカレ 参加チーム申込                                             |         | •      |                 |
|                                                                | 1988年10月21日 - 4月18日<br>ジャンル<br>月ロンパタ                                                                                                    | (部)参加メン                                                      | <b>バー申し込み</b>                                                                                                    |         |        |                 |
| ास<br>2019-0348-03481<br>                                      |                                                                                                    | ※下記費用は会員1人あた<br>※乾額に関しては、申込画<br>※イベントの主躍的体は、<br>※以下の金額の他に別違う | りの価格となります。参加人数により下記金額のほかに資用が発生する場合が4<br>時間に選挙していたださ、参加人数が決定した段階で、再度計算されます。<br>未満成の場合、申込みは出来ません。<br>システム利用料がかかります。 | b923.   |        |                 |
|                                                                | The second second secon                                                                                                    | 対象年代:大字<br>受講タイプ:フ <sup>1</sup><br>2021山 駅イン                 | <sup>9</sup> 生 2021山梨インカレ 参加者申込<br>リー<br>イカレ 参加考申込 (男子)                                                           | 0円 申し込む | $\sim$ |                 |
|                                                                |                                                                                                    | 2021山梨イン                                                     | リー<br>シカレ 参加者申込(女子)                                                                                               | 0円 申し込む | 参      | 加選手の申請は<br>こちら! |
|                                                                |                                                                                                    |                                                              |                                                                                                    |         |        |                 |

※P.11の確認画面の「メンバー申込」からも申し込みできます。

#### 自身が管理しているチーム一覧が表示されるので、申込を行うチームを選ぶ

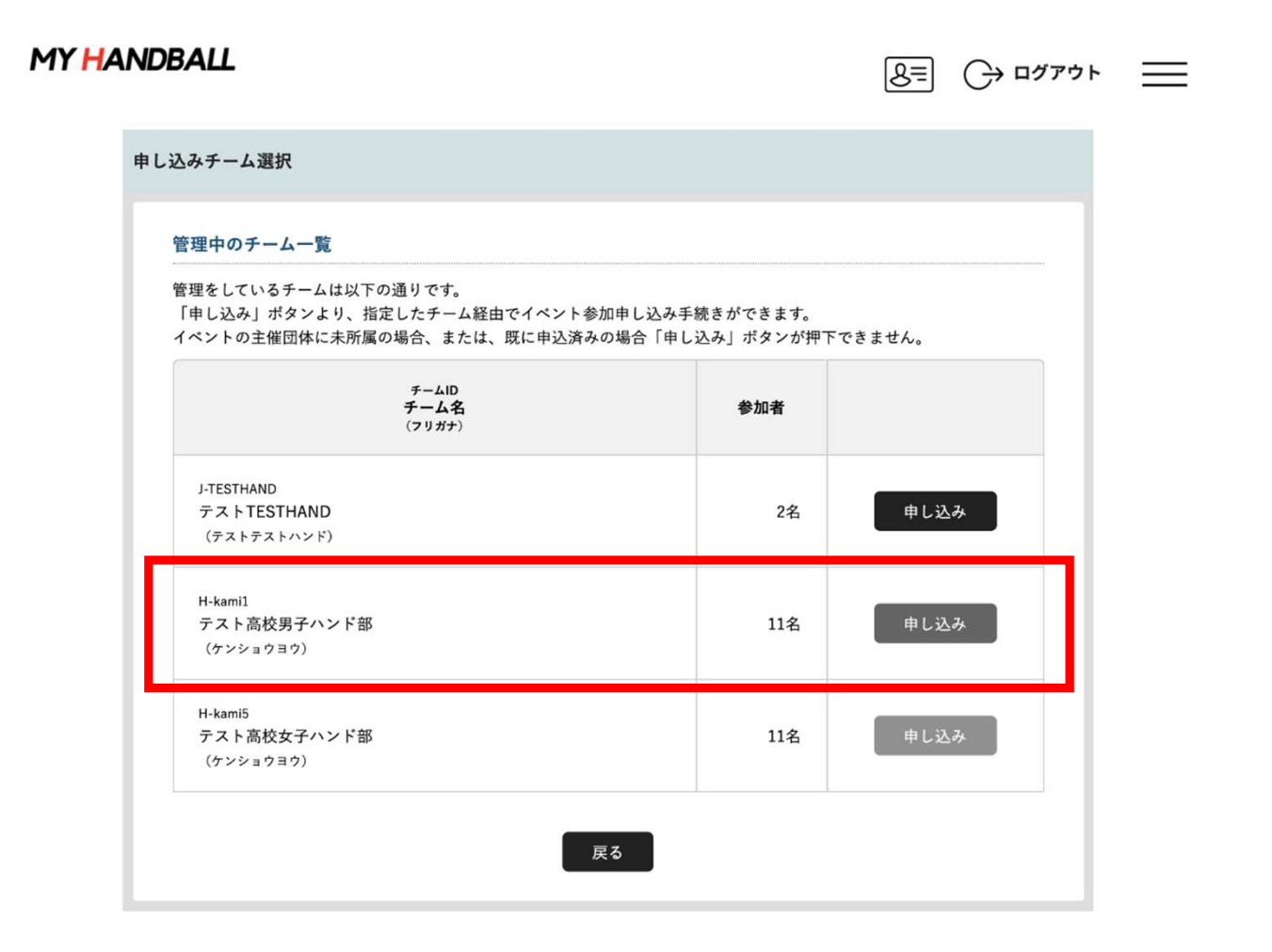

| 選択し<br>MY HANDBALL | たチームに所属し <sup>-</sup><br>役員の一覧が表示:    | ている<br>される<br>歴 0 1977 | 選手・<br>▹ ≡ | 大会にエン<br>(チェック<br><sup>MY HANDB/</sup> | ィト<br>フ オ<br>ヘ╨ | - リーするメンバー<br><sup>、</sup> ックスを押す)し | -全員を選択<br>、次へ進む<br>⇔∞∞ = |
|--------------------|---------------------------------------|------------------------|------------|----------------------------------------|-----------------|-------------------------------------|--------------------------|
| チームイベント            | <b>卜曇</b> 支払                          |                        |            | チーム・                                   | イベント            | 費支払                                 |                          |
| テスト                | ▶ 高校男子ハンド部                            |                        |            | 7                                      | - <b>スト</b>     | 高校男子ハンド部                            |                          |
| お支払<br>利           | 1<br>参加取約の イベント費の<br>体部・同意 お支払い<br>数数 | ●<br>来7                |            |                                        | 1               | 参加規約の イベント費の<br>特容の 確認・同意 お文払い<br>& | <b>第</b> 7               |
| 対象者の               | 選択                                    |                        |            | ţţ                                     | 象者の選            | <del>ار</del>                       |                          |
| イベント類              | <b>見お支払いの対象となるチーム参加者を選択してください。</b>    |                        | L          | 1.                                     | ベント費材           | B支払いの対象となるチーム参加者を選択してください。          |                          |
|                    | 会員10<br>参加者氏名(フリガナ)                   | 生年月日                   |            |                                        |                 | 会員ID<br>参加者氏名(フリガナ)                 | 生年月日                     |
| 0                  | MH0000002<br>ハンド タロウ                  | 1990/01/01             |            |                                        | 8               | MH00000002<br>ハンド タロウ               | 1990/01/01               |
| C                  | MH0000026<br>ミズタニ コウキ                 | 1990/01/01             |            |                                        | 8               | MH00000026<br>ミズタニ コウキ              | 1990/01/01               |
| 0                  | MH0000094<br>ケンショウヨウ テストイチ            | 1990/01/01             |            |                                        | 8               | MH0000094<br>ケンショウヨウ テストイチ          | 1990/01/01               |
| 0                  | МН0000095<br>ケンショウヨウ テストニ             | 1990/01/01             |            |                                        | 8               | MH0000095<br>ケンショウヨウ テストニ           | 1990/01/01               |
| 0                  | MH0000096<br>ケンショウヨウ テストサン            | 1990/01/01             |            |                                        | 8               | MH40000096<br>ケンショウヨウ テストサン         | 1990/01/01               |
|                    | MH30000997                            | 1990/01/01             |            |                                        | 8               | MH00000997                          | 1990/01/01               |
|                    | 道沢して次へ(イベント費支払応害権語)<br>良る             |                        |            |                                        |                 | 選択して次へ(イベント費支払内容確認)<br>戻る           |                          |

 ・大会要項に記載のエントリー人数(役員4名、選手16名)を超えて登録しないでください。 \*システム上、最大数の制御はありませんのでご注意ください。

・メンバーはあとから追加可能です。

参加メンバー(選手・役員)の申請

MY HANDBALL

#### 支払い画面が表示されるので、次へを進む。 ※金額は0円のままでOK

| テスト高校男子ハンド部                                                                                                   |                     | (1)                                | •                         | •                | •          |
|----------------------------------------------------------------------------------------------------|---------------------|------------------------------------|---------------------------|------------------|------------|
|                                                                                                    |                     |                                    | 参加規約の                     | イベント書の           | 完了         |
| 1<br>お支払内容の<br>確認 福田・同思 オペント集の<br>お支払い                                                                        | <b>●</b><br>完7      | お支払内容の<br>確認                       | 確認。同意                     | お支払い             | 7 2 3      |
| イベント費お支払い内容の確認                                                                                                |                     | イベント費お支払い内容                        | の確認                       |                  |            |
| イベント費のお支払い内容についてご確認をお願いします。                                                                                   |                     | イベント書のお支払い内容(                      | こついてご確認をお願いします。           |                  |            |
| ※以下の金額の他に別途システム利用料がかかります。                                                                                     |                     | ※以下の金額の他に別途シ                       | ステム利用料がかかります。             |                  |            |
| お支払い惰権                                                                                                    |                     |                                    |                           |                  |            |
| 支払内容 第10回全国高校生チャレンジョ                                                                                          | ジカップ(2021年)参加メンバー申請 | お支払い情報                             |                           |                  |            |
| イベント費支払対象者                                                                                                    | 10名                 |                                    |                           |                  |            |
| イベント費合計 (チーム参加者)                                                                                              | 0円                  | 支払内容                               |                           | 2021山梨           | インカレ 参加チーム |
| イベント要総計                                                                                                    | 10月                 | イベント費合計(チーム)                       |                           |                  |            |
| 以下のイベントへのお支払いとなります。<br>お支払いをしていたぐと、以下をのイベントへのお申し込みとなります。<br>またイベントの規約がない場合、規約の確認進重はスキップされます。<br>チーム参加者イベント見内訳 |                     | イベント費総計 以下のイベントへのお支払  お支払いをしていただくと | いとなります。<br>以下全てのイベントへのお申し | いみとなります。         |            |
|                                                                                                    |                     | またイベントの規約がない                       | 場合、規約の確認画面はスキップ           | されます。            |            |
| ハンド タロウ                                                                                                    |                     |                                    |                           |                  |            |
| 11年月日:1990/01/01<br>金融.000                                                                                    | •                   | チームイベント費内訳                         |                           |                  |            |
|                                                                                                    |                     |                                    |                           |                  |            |
| ミズタニ コウキ                                                                                                    |                     | 2021山梨インカレ 参加チ                     | ーム申込(男子)                  |                  |            |
| 生命者日:1990/01/01                                                                                               |                     | 複数の申し込みを行う埋金                       | 1 申込み単位でお支払いをお願           | いします。まとめてお支払いけでき | ±₩6        |
| 金額: 0円                                                                                                    | • •                 |                                    |                           |                  | 2.00       |
| 会員D:MH00000001<br>ケンショウヨウ テストイチ                                                                               |                     |                                    |                           |                  |            |
|                                                                                                    |                     |                                    | 確認して次へ(参加                 | 1規約の確認・同意)       |            |
| 生年月日:1990/01/01                                                                                               | •                   |                                    |                           |                  |            |
| 2▲月日:1990/02/00<br>全額: 0円                                                                                     |                     |                                    |                           |                  | -          |
| 요                                                                                                    |                     |                                    |                           |                  |            |

#### MY HANDBALL

8= (→ ¤₫₮ウト ==

| ●<br>お支払内容の<br>職認                        | 参加規約の<br>構築・同意         イベント費の<br>お支払い | 完了 |
|------------------------------------------|---------------------------------------|----|
| お支払い方法の選択                                |                                       |    |
| 」<br>以下の内容をご確認いただき、お3                    | を払をお願いします。                            |    |
| お支払い内容                                   |                                       |    |
|                                          |                                       |    |
| チーム参加者支払                                 | 2.001 B                               |    |
| ハント タロウ                                  | イベント費                                 |    |
| ×××= = = + + + + + + + + + + + + + + + + | イベント資                                 |    |
| 5223030 7217<br>5223030 7215             | イベント員                                 |    |
| ケンショウヨウ テストサン                            | イベント費                                 |    |
| ケンショウヨウ テストヨン                            | イベント費                                 |    |
| ケンショウヨウ テストゴ                             | イベント費                                 |    |
| ケンショウヨウ テストロク                            | イベント費                                 | 0  |
| ケンショウヨウ テストナナ                            | イベント費                                 | C  |
| ケンショウヨウ テストハチ                            | イベント費                                 | c  |
|                                          | システル利田町 0円 × 10名                      |    |
|                                          | お支払い総額                                | C  |
| お支払い方法を選択してくださ                           | b.                                    |    |
| DX400.0.8                                |                                       |    |
|                                          |                                       |    |
|                                          |                                       |    |
| 黒料でお甲込みいただけます。                           |                                       |    |
|                                          |                                       |    |
| ※お申込み後に、申込み完了メール                         | レを送信いたします。                            |    |
| よろしければ「お申込み手続き完」                         | 了」ボタンを押してください。                        |    |

#### エントリーするメンバーの一覧が表示されるため、 間違いがないか最終確認。

支払い方法「無料」をクリックし、次へ進む

#### 参加メンバー(選手・役員)のエントリーが完了。 チーム管理者のアドレスに完了メールが届く

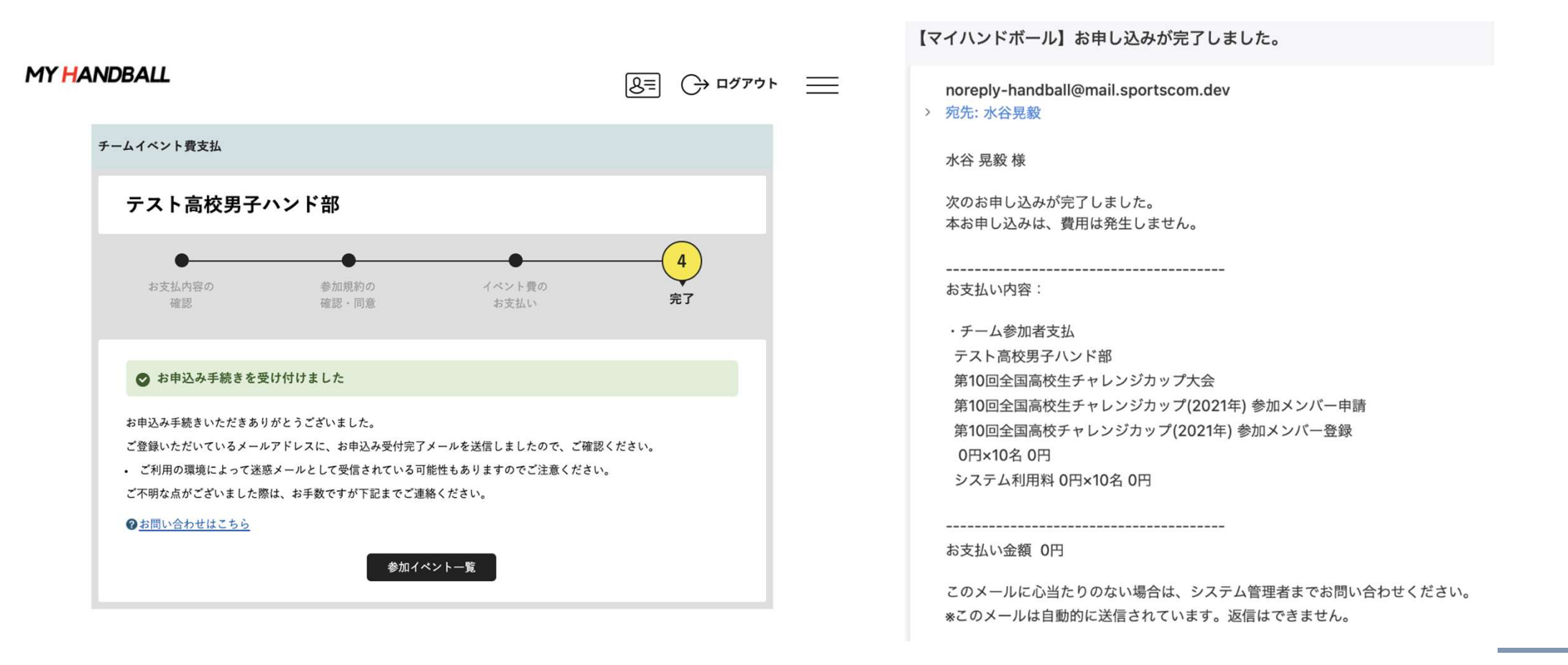

チームとしての参加申込・参加料支払

## 以上で、大会に参加するメンバーの申請が完了です。 最後に、各選手の背番号とユニフォームの色、 チームの集合写真を登録します。

# 申込の流れ

- 1. マイハンドボールにログイン・大会ページを開く
- 2. チーム申込
- 3. 参加メンバー申し込み
- 4. 補足情報(背番号、ユニ色)の登録
- 5. 完了確認/申込書送付

補足情報(背番号)の申請

#### マイハンドボールの画面右上の三本線を開き、 「所属チーム一覧」を押す

MY HANDBALL

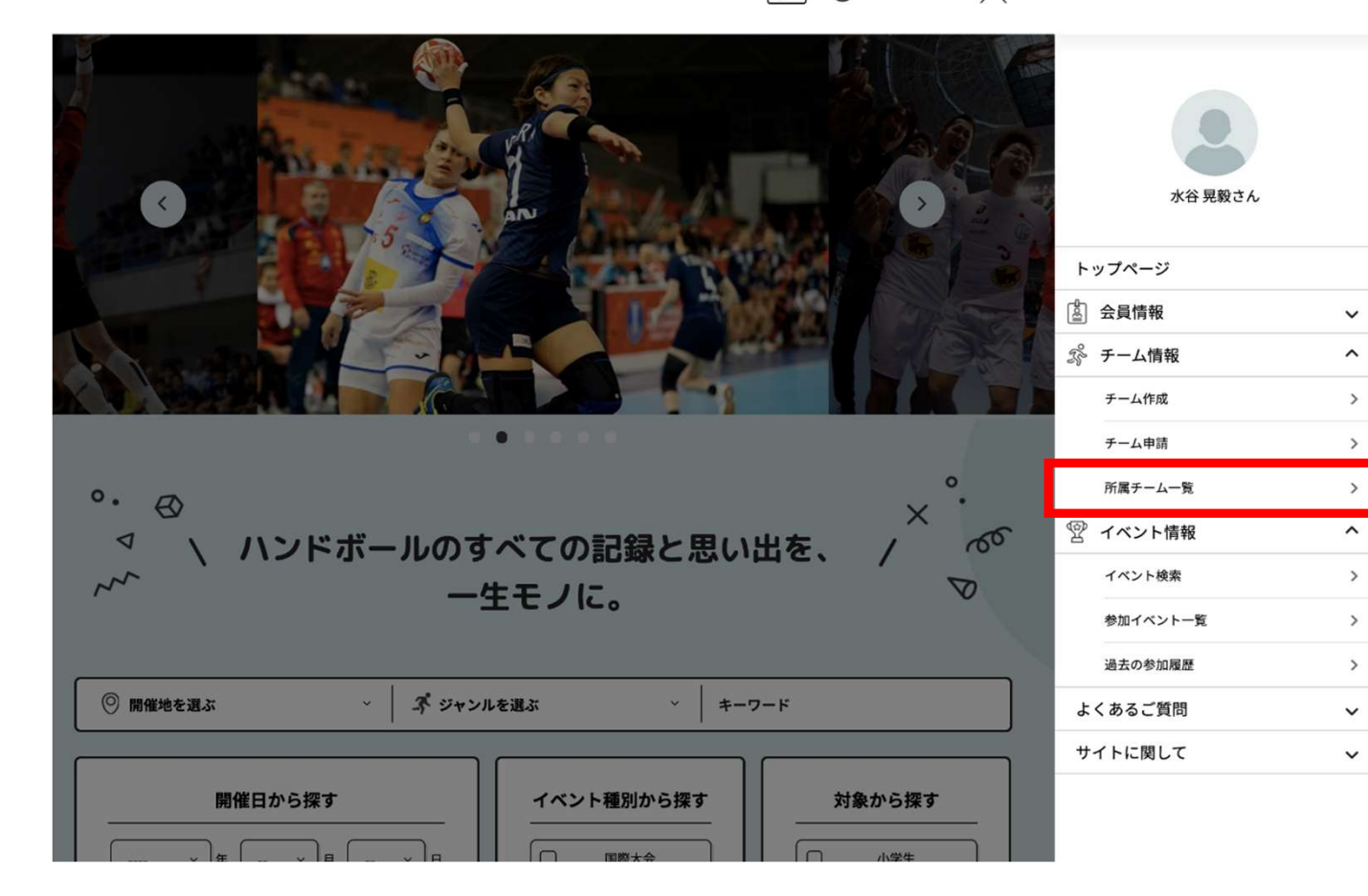

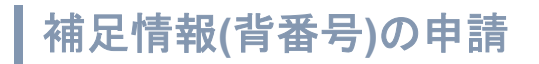

#### 大会にエントリーしたチームを選択し、「チーム情報管理」ページを開く

| and the second second second second second second second second second second second second second second second                                                                                                    |                                 |                         |                                                                                                    |                                                                                      |                        |         |
|----------------------------------------------------------------------------------------------------|---------------------------------|-------------------------|----------------------------------------------------------------------------------------------------|--------------------------------------------------------------------------------------|------------------------|---------|
| 所属チーム一覧                                                                                                    |                                 |                         |                                                                                                    | チーム                                                                                  | 青報管理                   |         |
|                                                                                                    |                                 |                         |                                                                                                    |                                                                                      |                        |         |
| ☆ 学校 学校 学校 学校 学校 学校 学校 学校 学校 学校 学校 学校 学校                                                                                                    | ■チーム一覧 →                        | 所属情報履歴一覧                | テスト高                                                                                                  | 交男子ハンド部                                                                              |                        |         |
|                                                                                                    |                                 |                         |                                                                                                    |                                                                                      |                        |         |
|                                                                                                    |                                 |                         |                                                                                                    | Mate V                                                                               |                        |         |
| ● 新規チーム作成はこちら         ●         ●         ●         ●         ●         ●         ●         ●         ●         ●         ●         ●         ●         ●         ●         ●         ●         ●         ●         ●         ●         ●         ●         ●         ●         ●         ●         ●         ●         ●         ●         ●         ●         ●         ●         ●         ●         ●         ●         ●         ●         ●         ●         ●         ●         ●         ●         ●         ●         ●         ●         ●         ●         ●         ●         ●         ●         ●         ●         ●         ●         ●         ●         ●         ●         ●         ●         ●         ●         ●         ●         ●         ●         ●         ●         ●         ●         ●         ●         ●         ●         ●         ●         ●         ●         ●         ●         ●         ●         ●         ●         ●         ●         ●         ●         ●         ●         ●         ●         ●         ●         ●         ●         ●         ● | チーム参加申請はこちら                     |                         |                                                                                                    |                                                                                      |                        |         |
|                                                                                                    |                                 |                         |                                                                                                    | 情報    参加者管理                                                                          | 支払い管理                  | イベント    |
| 毎神チーム一覧                                                                                                    |                                 |                         |                                                                                                    |                                                                                      | 1 (1000) (1000) (1000) |         |
| 日本/ 二 見                                                                                                    |                                 |                         |                                                                                                    |                                                                                      |                        |         |
|                                                                                                    |                                 |                         |                                                                                                    |                                                                                      |                        | * ****  |
| 管理をしているチームは以下の通りです。<br>チームタをクリックオスと、チームの詳細体報を確認すスことができます。                                                                                                    |                                 |                         | チーム基ス                                                                                                 | <b>达情</b> 報                                                                          |                        | 🌣 基本情報変 |
| 管理をしているチームは以下の通りです。<br>チーム名をクリックすると、チームの詳細情報を確認することができます。                                                                                                    |                                 |                         | <mark>  チーム基ス</mark><br>チームID                                                                         | <b>片情報</b><br>H-kami1                                                                |                        | 🗳 基本情報変 |
| 管理をしているチームは以下の通りです。<br>チーム名をクリックすると、チームの詳細情報を確認することができます。<br>チームID / チーム名 / チーム区分 / 所履属性                                                                                                    | 参加者                             | 参加申請                    | <b>チーム基</b> ス<br>チームID                                                                                | <b>K情報</b><br>H-kamil                                                                |                        | 🎝 基本情報変 |
| 管理をしているチームは以下の通りです。<br>チーム名をクリックすると、チームの詳細情報を確認することができます。<br>チームID / チーム名 / チーム区分 / 所属属性                                                                                                    | 参加者                             | 参加中請                    | <b>チーム基</b> 2<br>テームID<br>デーム名                                                                        | <b>×情報</b><br>H-kami1<br>テスト高校男子ハンド部<br><sup>ケンショウヨウ</sup>                           |                        | 🎝 基本情報変 |
| 管理をしているチームは以下の通りです。<br>チーム名をクリックすると、チームの詳細情報を確認することができます。<br>チームID / チーム名 / チーム区分 / 所属属性<br>ID : H-kami1<br>デスト高校男子ハンド部<br>チーム区分 : 高校                                                                                                    | <b>参加者</b><br>11名               | 参加申請<br>0件              | <b>チーム基ス</b><br>チームID<br>デーム名<br>(7リガナ)                                                               | <b>K情報</b><br>H-kamil<br>テスト高校男子ハンド部<br><sup>ケンショウヨウ</sup>                           |                        | 🎝 基本情報変 |
| 管理をしているチームは以下の通りです。<br>チーム名をクリックすると、チームの詳細情報を確認することができます。<br>チームID / チーム名 / チーム区分 / 所履属性<br>ID : H-kamil<br>テスト高校男子ハンド部<br>チーム区分:高校<br>登録範语府県協会:東京都ハンドボール協会                                                                                                    | 参加者<br>11名                      | <b>参加申請</b><br>0件       | <b>チーム基</b><br>テームID<br>テーム名<br><sup>(フリガナ)</sup><br>チーム名略称                                           | ▶情報 H-kami1 テスト高校男子ハンド部<br>ケンショウヨウ テスト高校男子                                           |                        | 🎝 基本情報変 |
| 管理をしているチームは以下の通りです。<br>チーム名をクリックすると、チームの詳細情報を確認することができます。<br>チームID / チーム名 / チーム区分 / 所属属性<br>ID : H-kami1<br>デスト高校男子ハンド部<br>チーム区分:高校<br>登録都研究協会:東京都ハンドボール協会<br>ID : H-kami5<br>ニュト をやっていっとで                                                                                                    | <b>参加者</b><br>11名               | <b>参加申請</b><br>0件       | <b>チーム基2</b><br>テームID<br>デーム名<br><sup>(フリガナ)</sup><br>チーム名略称                                          | ▶ 情報<br>H-kami1<br>テスト高校男子ハンド部<br>ケンショウヨウ<br>テスト高校男子                                 |                        | 🎝 基本情報変 |
| 管理をしているチームは以下の通りです。<br>チーム名をクリックすると、チームの詳細情報を確認することができます。<br>チームロ/チーム名/チーム区分/所属属性<br>ID::H-kamil<br>デスト高校男子ハンド部<br>チーム区分:高校<br>登録都近時県協会:東京都ハンドボール協会<br>ID::H-kamiS<br>デスト高校女子ハンド部<br>チーム区分:高校                                                                                                    | 参加者           11名           11名 | 参加申請<br>の件<br>の件        | <b>チーム基2</b><br>テームID<br>テーム名<br>(20月7)<br>テーム名略称<br>テーム区分                                            |                                                                                      |                        | 🎝 基本情報交 |
| 管理をしているチームは以下の通りです。<br>チーム名をクリックすると、チームの詳細情報を確認することができます。<br>チームID / チーム名 / チーム区分 / 所履属性<br>ID : H-kamil<br>デスト高校男子ハンド部<br>チーム区分 : 高校<br>登録巡道府県協会 : 東京都ハンドボール協会                                                                                                    | 参加者           11名           11名 | 参加申請<br>0件<br>0件        | <ul> <li>チーム基2</li> <li>デームID</li> <li>デーム名</li> <li>(7リガナ)</li> <li>デーム名略称</li> <li>デーム区分</li> </ul> | <b> 本情報</b> H-kamil      テスト高校男子ハンド部      ケンショウヨウ      テスト高校男子      高校               |                        | 🌣 基本情報変 |
| <ul> <li>管理をしているチームは以下の通りです。</li> <li>チーム名をクリックすると、チームの詳細情報を確認することができます。</li> <li>チームID / チーム名 / チーム区分 / 所属属性</li> <li>ID:H-kami1<br/>テスト高校男子ハンド部<br/>テーム区分:高校<br/>登録範涵商県協会:東京都ハンドボール協会</li> <li>ID:H-kami5<br/>テスト高校女子ハンド部<br/>チーム区分:高校<br/>登録範涵商県協会:東京都ハンドボール協会</li> <li>ID:J-TESTHAND</li> </ul>                                                                                                    | 参加者           11名           11名 | <b>参加申請</b><br>0件<br>0件 | チーム基2         チームID         デーム名         (フリガナ)         チーム名略称         チーム区分                          | ▶ 情報       H-kami1       デスト高校男子ハンド部<br>ケンショウヨウ       デスト高校男子       デスト高校男子       高校 |                        | ▲本情報交   |

補足情報(背番号)の申請

#### 「イベント」タブを開く。 参加予定の大会が一覧表示されているので、「追加情報」ボタンを押す

|                                          | チーム情報管理                     |          |                         | 基本情報                                                | 参加者管理                       | l l                       | 支払い管理       | 10   | ベント |
|------------------------------------------|-----------------------------|----------|-------------------------|-----------------------------------------------------|-----------------------------|---------------------------|-------------|------|-----|
|                                          |                             |          | 参加                      | ロイベント一覧                                             |                             |                           |             |      |     |
| テスト高校<br><sup>と ぁ<sub>なたはチー</sub>ノ</sup> | 男子ハンド部<br><sup>ム管理者です</sup> |          | 将加守<br>[副年終]<br>※「×2    | 、込みをしているイベントの一<br>「したイベントは表示されませ/<br>バー申込」ポタンを押しても、 | ちは以下の通りです<br>し。<br>申し込み状況によ | 。<br>っては追加の申し込            | みが出来ない場合があり | ます。  |     |
|                                          |                             |          |                         | 1421                                                | 申込期間                        | 開任期間                      |             |      |     |
| 基本情                                      | 総 参加者管理 支払い管理               | 7421     | 1343<br>(1343)<br>(215) | 度 第73回日本ハンドボール<br>(女子の恩)                            | 2022/09/01~<br>2022/09/30   | 2022/11/01~<br>2022/11/05 | メンバー申込      | 追加制制 | Ф   |
| チーム基本情                                   | 青報                          | 🍄 基本情報変更 | <u>金</u> 殿)<br>申込デ      | (余)                                                 | 2022/05/01~<br>2022/09/29   | 2022/10/01~<br>2022/10/08 | メンバー申込      | 追加机械 | ф;  |
|                                          | H-kamil                     |          | (tot                    | HAYA                                                | 2022/04/29~                 | 2022/05/31~               |             |      |     |
| £                                        |                             |          | 令和33<br>ポール)            | 年度第45回全国高等学校ハンド<br>33抜大会 DVD販売                      | 2022/09/30                  | 2022/09/30                | メンバー申込      | 追加情報 | Φ.  |
| チームID                                    |                             |          |                         |                                                     |                             |                           |             |      |     |
| FームID<br>Fーム名<br><sup>(フリガナ)</sup>       | テスト高校男子ハンド部<br>ケンショウヨウ      |          |                         |                                                     |                             | 展る                        |             |      |     |

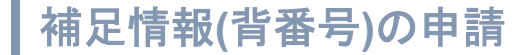

#### 以下の画面が表示されるので、「参加者追加登録」の黄色いタブを開いて 「会員追加情報設定」ボタンを押す

~

#### テーム追加情報

申込中のイベントにナーム情報(ユニフォームの色等)を登録します。 「追筆物解放記」の思いボタンをクリックしてください、中込薬師やは何度でも変更できます。

| 1827日8日年                            |                |
|-------------------------------------|----------------|
| 2023/08/149-24                      | •              |
| - 五 <b>时</b> 间和                     | ALMONTRAL .    |
| ユニフォーム色 (ロ) (0): 新屋                 |                |
| ユニフォーム会 (20) ③: 約/里                 | ここは            |
| ユニフォーム色 (ロ) ②: 新屋                   | 〜 低大型          |
| ユニフォーム色 (GK) ②: 奥/星                 | 仮じ豆            |
| ユニフォーム色(ロ)(): 新足                    |                |
| ユニフォーム色 (GK) ③: 動爆                  | しみり            |
| テーム物理:おいうえおかきくけこさしずせそたちつてとなにぬねの     |                |
| パンフ用ナーム映画:おいうえおかきくけこさしずせそたちつてとなにぬねの |                |
| パンフ層大会の視覺:あいうえおかきくけこさしずせでたちってとなにぬねの |                |
| 備考:あいうえおかきくけこさしずせそたちつてとなにぬねのあああ     |                |
| HS-X                                | metalatan a    |
| 登場読みの画像情報はありません。                    | [ <del> </del> |

中込中のイベントの外面者情報(古香号、役職等)を登録します。 「会員追加情報設定」の思いボタンをクリックしてください、申込期間中は何度でも変更できます。

DARTERNAM AND 日本選手権参加者中込

#### 参加者追加情報

申込中のイベントの参加者情報(背番号、役職等)を登録します。 「会員追加情報設定」の黒いボタンをクリックしてください。申込期間中は何度でも変更できます。

| 日本選手權參加者申込<br>日本選手權參加者申込                                   | <sub>参加者申込</sub><br>手 <mark>推参加者申込</mark> |         |           |  |  |  |  |
|------------------------------------------------------------|-------------------------------------------|---------|-----------|--|--|--|--|
| 申し込みデータ出力                                                  |                                           |         | データ出力     |  |  |  |  |
| 最後に「データ出力」ボタンより申<br>(送付の有無、送付先は大会要項を<br><mark>参加者一覧</mark> | 込ファイルを出力し、主催者^<br>こご確認ください。)              | ∖送信します。 | 会員追加情報設定  |  |  |  |  |
| 氏名                                                         | 主将(c) / 役職                                | 背番号     | チームグルーピング |  |  |  |  |
| ハンド タロウ<br>生年月日:1990/01/01                                 |                                           | 100     |           |  |  |  |  |
| ハンド ジロウ<br>生年月日:1990/01/01                                 |                                           | 2       |           |  |  |  |  |

#### 補足情報(背番号)の申請

| 参加イベント会員追加情報                                                                                                    |                           |                                       |           |  |  |  |  |
|----------------------------------------------------------------------------------------------------|---------------------------|---------------------------------------|-----------|--|--|--|--|
| Seller 1 1 2 1 2 2 3 ( 2 1/2 1/2 1/2 1/2 1/2 1/2 1/2 1/2 1/2 1                                                                                                    |                           |                                       |           |  |  |  |  |
| A>FE 9848 9                                                                                                    | 和3年度 第23回日本ハンド            | 东一非妻子教(女子の間)                          |           |  |  |  |  |
| マンル                                                                                                    |                           |                                       |           |  |  |  |  |
|                                                                                                    |                           | 0                                     |           |  |  |  |  |
| 077478-7% #13HDA                                                                                                    | ハンドホールボナ催や即名ヤ             | ·•                                    |           |  |  |  |  |
| ログラム名 第四日日本ハン                                                                                                    | 下示一及選手種參加哲學法              |                                       |           |  |  |  |  |
| BY2-B                                                                                                    |                           |                                       |           |  |  |  |  |
|                                                                                                    |                           |                                       |           |  |  |  |  |
|                                                                                                    | 1                         |                                       |           |  |  |  |  |
| 武名 (フリガナ)<br>生年月日                                                                                                    | 23%(c)/ 段間                | 889 📼                                 | サームグルービング |  |  |  |  |
| 氏名 (フリガナ)<br>生年月日<br>ハンド クロウ                                                                                                    | 主制(c)/發現                  | N#9 📭                                 | テームグルービング |  |  |  |  |
| 氏名 (フリガナ)<br>生年月日<br>ハンド タロン<br>キャパル: ING(0,01                                                                                                    | 236(c)/5 <b>9</b><br>5:19 | 889 💽                                 | サームグルービング |  |  |  |  |
| <b>氏名 (フリカナ)</b> <u>生年月日</u> ハンド クロウ     キャカロ・1982(d)(0)     イッカブト・ウロクセンシュイア     マスト                                                                                                    | 13(c)/59                  | 889 📭                                 | テームグルービング |  |  |  |  |
| 大名 (フリカナ)<br>生年月日<br>ハンド クロウ<br>キャロット: 1980,6,65<br>イッカウトウロクセンシュイテ<br>ナスト<br>キャロット: 1980,6,05                                                                                                    | 13(c)/89                  | 2                                     | サームグルービング |  |  |  |  |
| <b>大ち (フリカナ)</b> <u>生年月日</u> ハンド クロウ     キャカロ: MRQd(01     イッカツトつロクセンシュイア     アスト     キャロル: MRQd(01     イッカツトつロクセンシュニ ア                                                                                                    | 11(c)/59                  | 2                                     | 7-132-229 |  |  |  |  |
| K& (フリカナ)<br>生年月日<br>ハンド タロウ<br>キャルロ: 1980,01,01<br>イッカウトウロクセンシュイテ<br>アスト<br>キャルロ: 1980,01,01<br>イッカウトウロクセンシュニ テ<br>スト<br>キャルロ: 1980,01,01                                                                                                    | 238(c)/SR<br>55           | Ref       330       2       3         | 7-292-279 |  |  |  |  |
| <b>成名 (フリカナ)</b> <u>生年月日</u> ハンド クロウ     ヤャカット・クロクセンシュイア     アスト     ヤャカット・クロクセンシュイア     アスト     キャカット・クロクセンシュニ ア     スト     キャカット: INSQ61,01                                                                                                    |                           | 300       3                           | 7-132-223 |  |  |  |  |
| K& (フリカナ)<br>生年月日<br>ハンド クロラ<br>キャロロ: IMQ(d)(01<br>イッカツト・ウロクセンシュイテ<br>アスト<br>キャロロ: IMQ(d)(01<br>イッカツト・ウロクセンシュニ ア<br>スト<br>キャロロ: IMQ(d)(01<br>イッカツト・ウロクセンシュリン<br>アスト                                                                                                    | 238(c)/559                | 333       3       4                   | 7-132-229 |  |  |  |  |
| K& (フリカナ)<br>生年月日<br>ハンド タロウ<br>キャルロ: 1980(0,01<br>イッカウトウロクセンシュイナ<br>アスト<br>キャルロ: 1980(0,01<br>イッカウトウロクセンシュニ ア<br>スト<br>キャルロ: 1980(0,01<br>イッカウトウロクセンシュリン<br>アスト<br>キャルロ: 1980(0,01                                                                                                    | 238(c)/SS                 | Rm9       330       2       3       4 | 7-232-223 |  |  |  |  |
| 氏を(フリカナ)<br>生年月日           ハンド クロラ<br>ヤャパル: 1980,00           イッカウトウロクセンシュイナ<br>アスト<br>ヤャパル: 1980,00           イッカウトウロクセンシュイナ<br>アスト<br>ヤャパル: 1980,00           イッカウトウロクセンシューナ<br>スト<br>ヤャパル: 1980,00           イッカウトウロクセンシュサン<br>アスト<br>ヤャパル: 1980,00           イッカウトウロクセンシュサン<br>アスト<br>ヤャパル: 1980,00           イッカウトウロクセンシュサン<br>アスト           イッカウトウロクセンシュサン<br>アスト           ヤッパットウロクセンシュヤン<br>アスト           ヤッパットウロクセンシュヤン<br>アスト           ヤッパットウロクセンシュヤン<br>アスト |                           | 3300       4                          | 7-138-223 |  |  |  |  |

#### <背番号列:必須>

- ・各選手の背番号を数字(半角)で入力。
- ・役員の方は、100以上の番号(100,101,102,・・) を入れてください。
- \*パンフレットには、ここで入力する背番号の昇順 に掲載されます。

#### <主将(c) / 役職列>

- ・主将の方は、「c(※半角 小文字)」と記入。
- ・役員の方は、役職を記入。 例:監督、マネージ
- ャー、など。パンフレットに掲載されます。

※選手・役員の両方で登録の場合は、「選手兼監

- 督」など兼務がわかるよう記載のこと。
- 入力後、下部の「確定」ボタンを忘れずに押す。

<u>チームグルーピング?</u>1つのクラブ・学校から複数チー ムエントリーする際に使用する欄。今回は使いません。

補足情報(背番号)の申請

#### 以下の完了画面が表示されれば、登録完了です。 続いて、【戻る】を押してユニフォーム色の登録へ。

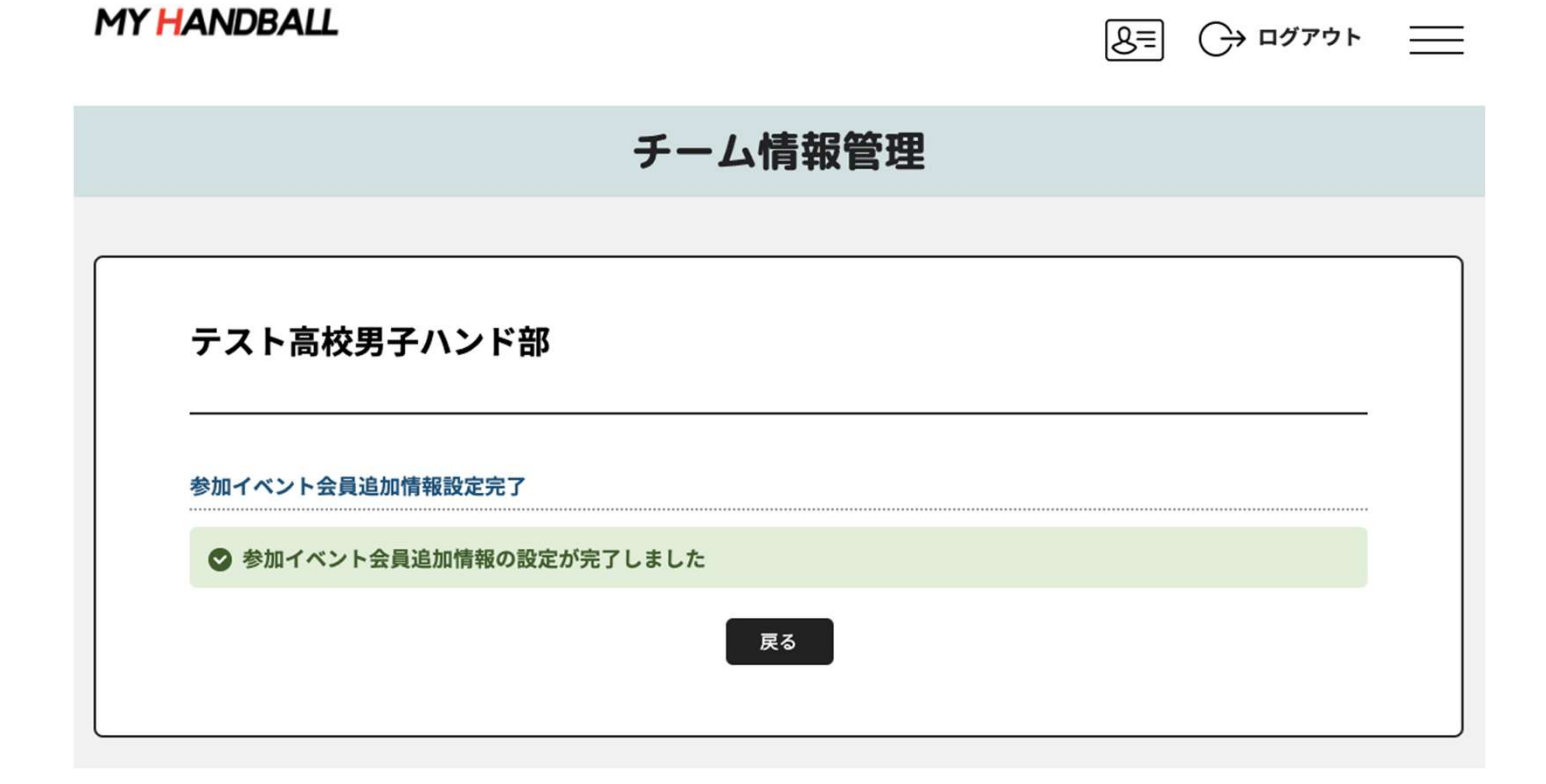

#### 「チーム追加情報」の「追加情報設定」の黒いボタンを押します。

| ATTRONT-LIN                                                            |                                                                                                    |
|------------------------------------------------------------------------|----------------------------------------------------------------------------------------------------|
| 本選手機參加チーム中込                                                            | 0                                                                                                    |
| 3033/09/5496A                                                          |                                                                                                    |
|                                                                        |                                                                                                    |
| 2.0余秋                                                                  | KMINIRE                                                                                                    |
| ユニフォーム色 (ロ) ①: 新屋                                                      |                                                                                                    |
| 3_73-LB (a) (): 8/2                                                    |                                                                                                    |
| ユニフォーム色(ロ)③: 利星                                                        |                                                                                                    |
| ユニフォーム色 (GK) ②: 利息                                                     |                                                                                                    |
| ユニフォーム色(ロ)③: 新屋                                                        |                                                                                                    |
| ユニフォーム色 (00 ③: 動)型                                                     |                                                                                                    |
| テーム特徴:おいうえおかきくけこさしずまそとちつてとなにぬねの                                        |                                                                                                    |
| パンフ用ナーム電量:おいうえおかきくけこさしずせきとちってとなどぬねの                                    |                                                                                                    |
| パンプ用大阪の使用:あいうえたかきくけこさしずせくたらってとないあねの<br>偏考:あいうえだかきくけこさしずせぐたらってとないあねのあああ |                                                                                                    |
|                                                                        | Professional Astronomy Contractional Astronomy Contractional Astronomy |

申込中のイベントの参加者物能(音香号、裂離等)を登録します。 「矢員追加情報取足」の思いポタンをクリックしてください、申込期間中は対応でも変更できます。

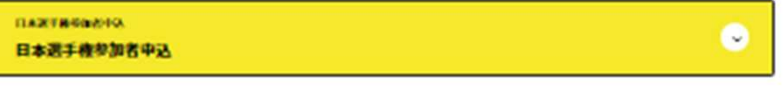

RG

| 補足情報(ユニ色)の申請

記入例に沿って、ユニフォーム色やチーム特徴などを記載し、確定ボタンを押す

| ユニフォームの色を、上/下(例:赤/米) で渡字で入力ください。 |                                       |
|----------------------------------|---------------------------------------|
| ユニフォーム色 (CP) ① 😹                 |                                       |
| 赤/泯                              |                                       |
| ユニフォーム色 (GK) ① <u>修測</u>         | ト下の色を、ノで区切って入力してく                     |
| 赤/傘                              |                                       |
| ユニフォーム色 (CP) ③ 📶                 |                                       |
| 赤/傘                              |                                       |
| ユニフォーム色 (GK) ③ 258               | 入り19月:                                |
| 赤/風                              |                                       |
| 1274-48 (CP) 3                   | ····································· |
| 赤/傘                              | 黄/黒                                   |
| ユニフォーム色 (GK) ③                   | 桃/灰                                   |
| 赤/亂                              |                                       |
| チーム特徴                            | たじ んけ 満安の文字い内トたるト                     |
| 記入例:堅い守備からの速攻 (25文字以内)           | していたい、ほ子と父子以内となるよう                    |
| パンフ用チーム略歴                        | にしてくたさい。                              |
| 記入例:〇年連続●回日の出場 (25文字以内)          |                                       |
| パンフ用大会の抱負                        | ※チーム特徴・チーム略歴・大会の抱負を                   |
| 記入例:初戦突破 (25文字以内)                | 入力してください。(必須)                         |
| 備ち                               |                                       |
| 大会要項を確認ください。                     |                                       |
| 200                              |                                       |

#### 「チーム追加情報」の「画像追加」からチームの集合写真を登録してください。

| AZTR9047-2493<br> 本選手権参加チーム中込 |                   | •       |
|-------------------------------|-------------------|---------|
| 2023/09/549-04                |                   |         |
|                               |                   |         |
| <b>追加市</b> 制                  |                   | AND NO. |
| ユニフォーム色 (ロ) (): 新屋            |                   |         |
| ユニフォーム色 (GK) ①: 例屋            |                   |         |
| ユニフォーム色 (ロ) ②: 新屋             |                   |         |
| 1-73-18 (00 0: 8/2            |                   |         |
| 3_73-68 (0) (0: 8/2           |                   |         |
| 7-140 . 300 3 243 (11-31      | TRADEOTZECOM      |         |
| パンフリアーム意味: おいうえをかうく           | UCALTREESOTEACAND |         |
| パンフ州大会の祝祭:あいうえるかきく            | WEBLT#EESOTEGEMAD |         |
| 御寺: あいうえおかきくけこさしずせる           | たちつてとないわれのあああ     |         |
| ** X                          |                   | -       |
|                               |                   |         |

申込中のイベントの参加者物能(含香号、袋舗等)を登録します。 「会員追加機能説起」の思いボタンをクリックしてください、申込網線中は何度でも変更できます。

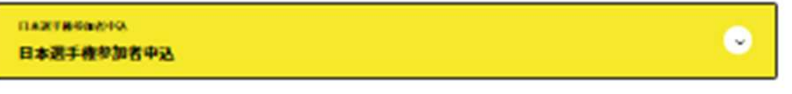

Re

| 補足情報(ユニ色)の申請

#### 以下の完了画面が表示される。「戻る」を押して、最終確認へ

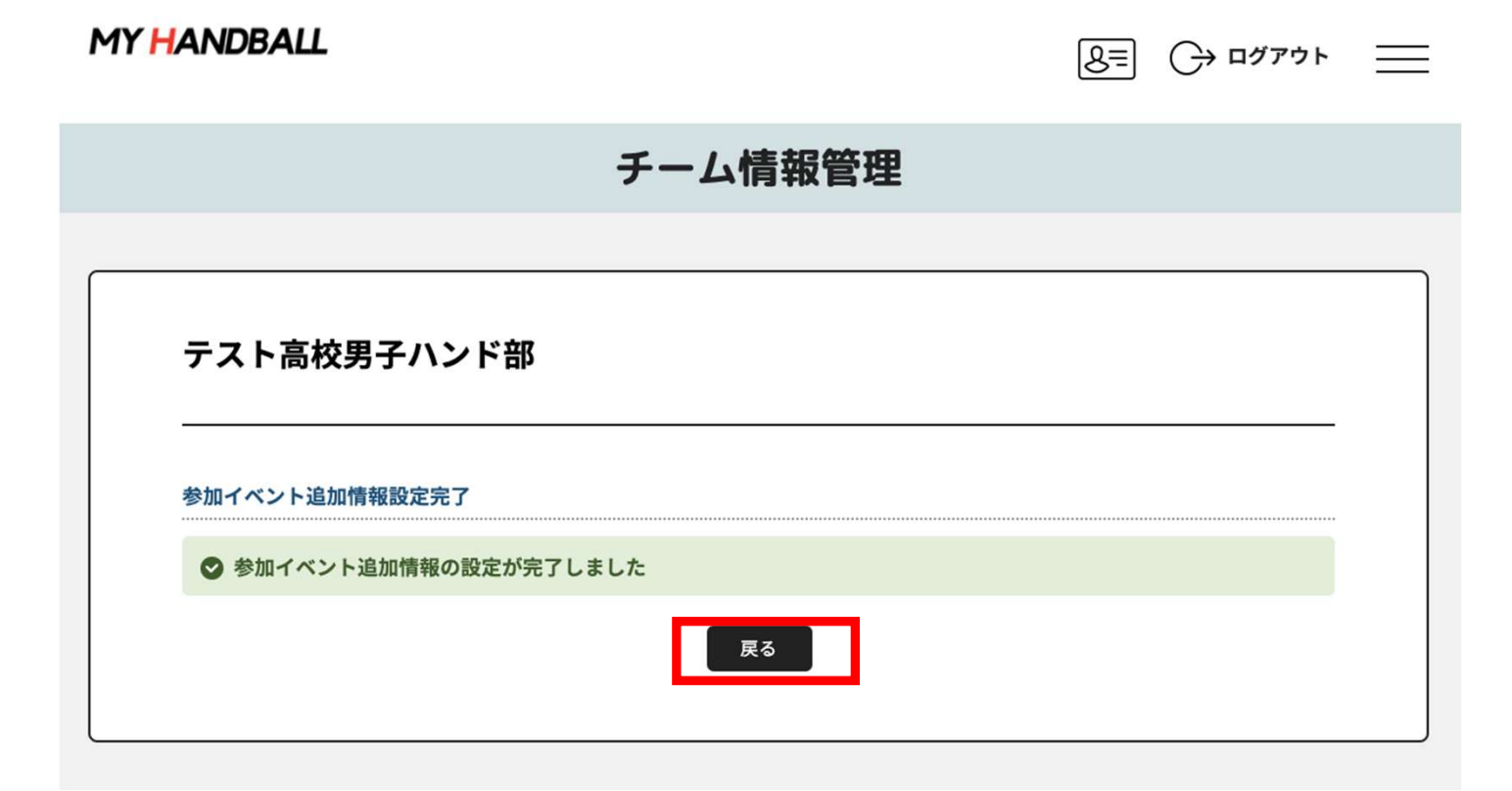

#### 黄色いタブを開き、内容に間違いがないかを確認してください

| 参加者一覧 会員追加情報投定                   |    |     |           |  |  |  |  |  |
|----------------------------------|----|-----|-----------|--|--|--|--|--|
|                                  |    |     |           |  |  |  |  |  |
| 氏名                               | 主将 | 背番号 | チームグルーピング |  |  |  |  |  |
| ハンド タロウ<br>生年月日:1990/01/01       |    | 4   |           |  |  |  |  |  |
| ミズタニ コウキ<br>生年月日:1990/01/01      |    | 6   |           |  |  |  |  |  |
| ケンショウヨウ テストイチ<br>生年月日:1990/01/01 | 主将 | 7   |           |  |  |  |  |  |
| ケンショウヨウ テストニ<br>生年月日:1990/01/01  |    | 8   |           |  |  |  |  |  |
| ケンショウヨウ テストサン<br>生年月日:1990/01/01 |    | 10  |           |  |  |  |  |  |
| ケンショウヨウ テストヨン<br>生年月日:1990/01/01 |    | п   |           |  |  |  |  |  |
| ケンショウヨウ テストゴ<br>生年月日:1990/01/01  |    | 12  |           |  |  |  |  |  |
| ケンショウヨウ テストロク<br>生年月日:1990/01/01 |    | 20  |           |  |  |  |  |  |
| ケンショウヨウ テストナナ<br>生年月日:1990/01/01 |    | 21  |           |  |  |  |  |  |
| ケンショウヨウ テストハチ<br>生年月日:1990/01/01 |    | 22  |           |  |  |  |  |  |
|                                  |    |     | -<br>-    |  |  |  |  |  |

| 補足情報(背番号、ユニ色)の申請

## 以上で、補足情報の登録完了です。 お疲れ様でした!

# 申込の流れ

- 1. マイハンドボールにログイン・大会ページを開く
- 2. チーム申込
- 3. 参加メンバー申し込み
- 4. 補足情報(背番号)の登録
- 5. 完了確認・申込書送付

### 3つ全て完了したか、いま一度ご確認ください。 (男女ともエントリーする場合、それぞれ申込が必要です)

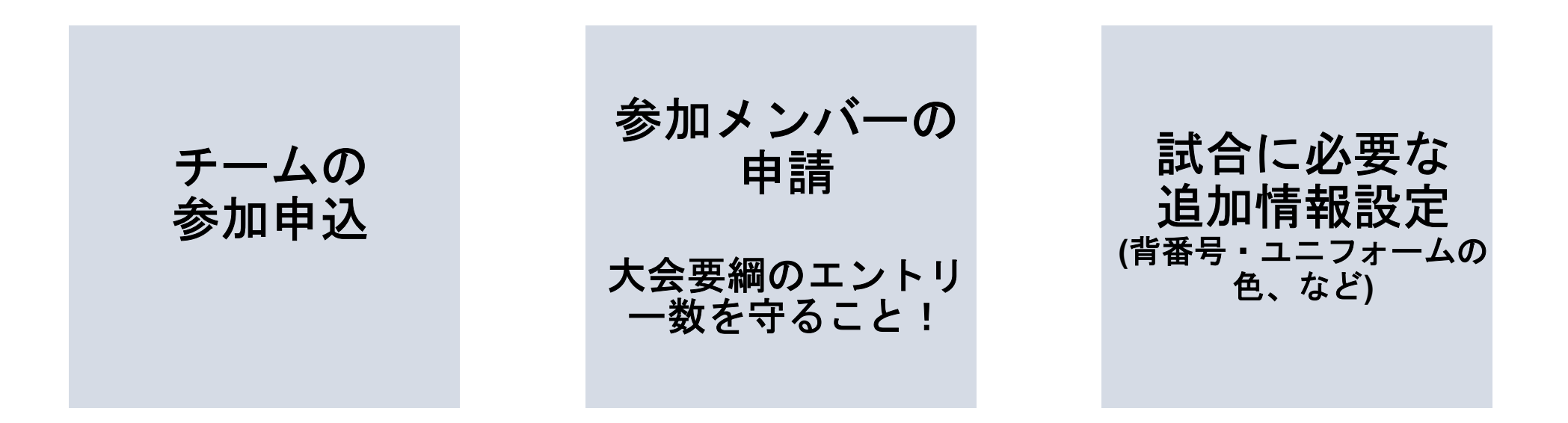

申し込み後の参加メンバーの変更は、P.37を参照してください。

#### 大会申込Excelの出力・送付

①「イベント」タブの「追加情報」ボタンを押します。

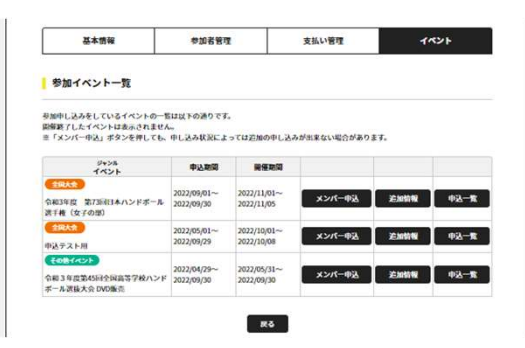

#### ②参加者追加情報の黄色いバーを開き、右上の【データ 出力】をクリック

#### 参加者追加情報

申込中のイベントの参加者情報(背番号、役職等)を登録します。 「会員追加情報設定」の思いボタンをクリックしてください。申込期間中は何度でも変更できます。

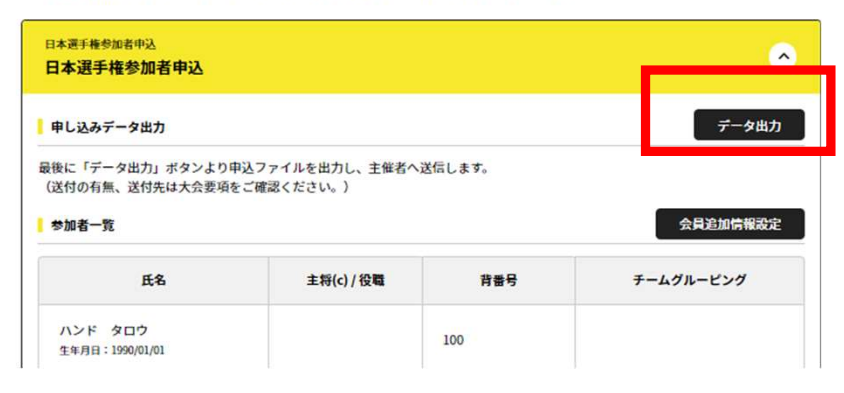

#### ③大会申込Excel様式が出力されます。

| , -        | - ム名       | H-1        | handball: /      | 15 ×   |                   | +=   | キョウヘイ 高林  |     | 校  | 女子                  |         |      |    |  |
|------------|------------|------------|------------------|--------|-------------------|------|-----------|-----|----|---------------------|---------|------|----|--|
| <b>F</b> - | - ム所在地     | <b>T</b> 1 | 60-0013 3        | 東京都新   | 宿区霞ケ丘町            |      |           | 代表  | ¥  | ハンド太郎               | ンド太郎    |      |    |  |
| 連絡         | 各先         | 氏          | <b>氏名</b><br>ハンド |        | <b>フリガナ</b><br>太郎 |      | 電話番号<br>0 |     |    | メールアドレス             |         |      |    |  |
| (7         | チーム管理者     | ) //:      |                  |        |                   |      |           |     |    | k-sugawara@japan-hi |         |      |    |  |
| ā格;        | もが異なる場合一   | 9          |                  |        |                   |      |           |     |    |                     |         |      |    |  |
| 参加         | 0者         | *査録し?      | に習着号順に表示         | Renzy, | 留誓号100以上は         | 注意です |           |     |    | 出                   | 力日 2021 | /11/ | 22 |  |
|            | 会員ID       | 含불号        | 役職・主将c           | 氏名 (姓  | ) 氏名 (名)          | 性别   | Ť         | 年月日 | 年載 | ・学年                 | 身長      | 利税   | 偏考 |  |
| 1          | MH00000167 | 1          | 主将               | 简并     | 核                 | 男性   | 2005/01   | /04 | 16 |                     | 0.0     |      |    |  |
| 2          | MH00000168 | 2          |                  | 福田     | (3)               | 男性   | 2005/01   | /05 | 16 |                     | 0.0     |      |    |  |
| 3          | MH00000169 | 3          |                  | 真田     | 聚人                | 男性   | 2005/01   | /06 | 16 |                     | 0.0     |      |    |  |
| 4          | MH00000170 | 4          |                  | 河合     | 华人                | 男性   | 2005/01   | /07 | 16 |                     | 0.0     |      |    |  |
| 5          | MH00000171 | 5          |                  | 田油     | 武樹                | 男性   | 2005/01   | /08 | 16 |                     | 0.0     |      |    |  |
| 6          | MH00000172 | 6          |                  | 治内     | 賢壽                | 果任   | 2005/01   | /09 | 16 | 自由設法可能              | e nn    |      |    |  |

29 30

備考欄

チーム代表

\*30人以上の申込がある場合は印字されないので、信考欄をお使いください

年 月 日

上記のとおり参加します。なお、参加選手の健康状態に異常がないことを認めます。

## 左記の情報がパンフレットに掲載されます。

身長・利き腕に変更あれ ば、マイハンドボールデ ータを修正して再出力す るか、左記Excelを修正し てください。

#### 必ず、申込書作成の手引きに従って作成してください。

ユニフォームの色

GK1 青 GK2 黄色

GK3 E

в

ED

CP1 赤

CP2 緑

CP3 架

年 月

学校長

参加メンバーの変更

#### 【申し込み期間中】

#### 申し込み締め切り日は2月6日(火)です。

■ 参加者追加

P.13~19の手順で追加してください。追加後、背番号等 を入力してください(P.26)

■参加者の背番号・役職の変更
P.26の画面から変更してください

#### ■参加者の削除

システム上でメンバー削除はできません。P.26の画面の 役職名列に「削除」と登録してください。

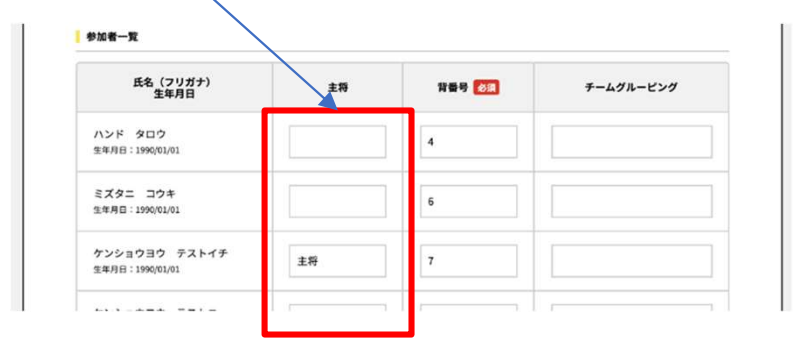

P.36の申込書をメールで再送してください。再送である ことを明記してください。

#### 【申し込み締め切り後】

■システムでの変更はできません。

必ず、役員選手変更届(岐阜県および三重県ハンドボー ル協会HP内の第47回選抜大会HPからダウンロード)を 使用して、期日までに提出してください。

→データ出力したエクセルシートを変更しないでください。

■ベンチ外役員(トレーナー・ドクター・通訳)については、トレーナー・チームドクター・通訳参加届(役員外) (岐阜県および三重県ハンドボール協会HP内の第47回 選抜大会HPからダウンロード)を使用して、期日までに 提出してください。 お問い合わせ先

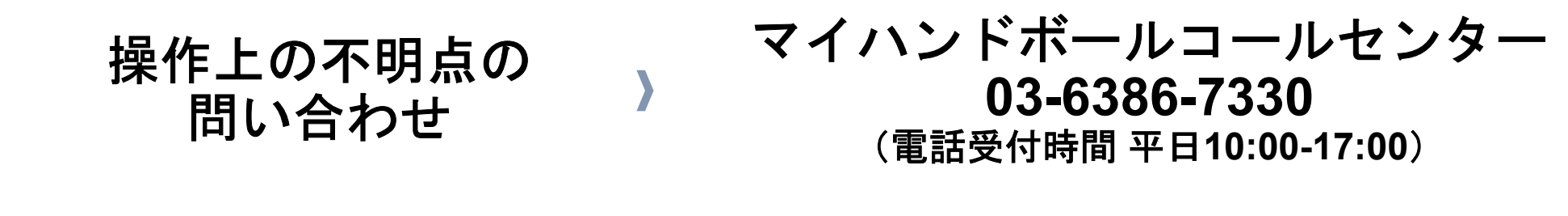